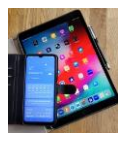

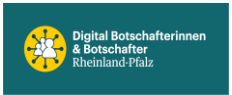

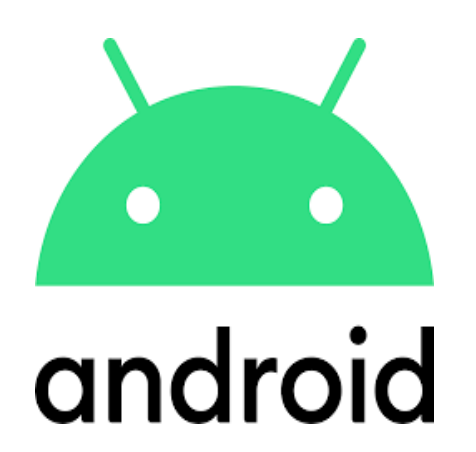

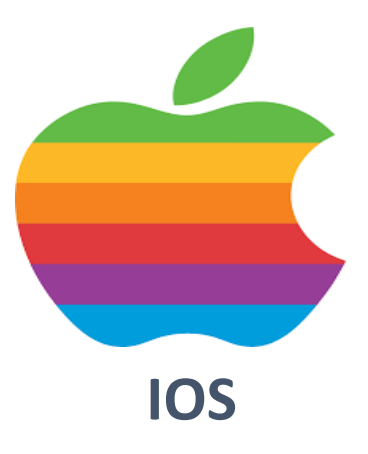

# **Kalender Abo**

# **Externer Kalender**

# (.ics -Format)

# in eigenen, bestehenden Kalender

# importieren

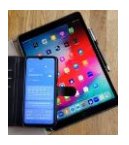

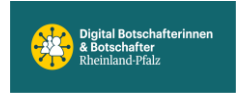

## Originaltext Ortsgemeinde Bodenheim zum Thema Kalender-Abo

Sehr geehrte Bürgerinnen und Bürger,

wir freuen uns, dass Sie ab sofort den Veranstaltungskalender der Ortsgemeinde Bodenheim in Ihrem Smartphone abonnieren können. So sind Sie immer auf dem Laufenden und werden über Veranstaltungen und Feste informiert.

Folgen Sie einfach unserem Link https://www.bodenheim.de/ical/ortsgemeindebodenheim.ics

Zitat Ende

Eine .ics-Datei ist ein Dateiformat, das für Kalenderinformationen verwendet wird. Es steht für ,Internet Calendar Scheduling' und wird benutzt, um Termine, Ereignisse oder Erinnerungen im Kalender zu speichern und auszutauschen.

# Apple iPhone Kalender:

Externe Kalender (soweit sie freigegeben sind) lassen sich mit wenigen Schritten in den eigenen, bestehenden iPhone Kalender durch importieren einfügen.

# Google Kalender auf Samsung (Android) Handys:

Wenn man einen externen Kalender (im .ics-Format) in einen bestehenden Google-Kalender auf dem Handy importieren möchte, kann man das **nur über die Desktop-Version des Google Kalenders am Handy oder übersichtlicher am PC einrichten**. Danach wird der Kalender automatisch mit dem Google-Handy-Kalender synchronisiert. Vorausgesetzt, auf beiden Geräten wird das selbe Google-Konto verwendet.

Der direkte Import von .ics-Dateien in den Google Kalender ist auf Android-Handys nicht möglich. Alternativ kann man kostenpflichtige Apps im Play-Store herunterladen (F-Droid, ICSx5 u.a.)

Für beide Systeme, Apple und Android, gilt, dass man nach der erfolgreichen Einrichtung die neuen Kalenderdaten immer so aktuell sehen kann , wie sie der Herausgeber eingestellt oder abgändert hat.

Im eigenen Kalender kann man die Einträge des externen Kalenders jederzeit komplett aus– oder einschalten. Durch farbige Markierung lassen sich diese Einträge auch optisch sehr gut von eigenen Kalendereinträgen unterscheiden.

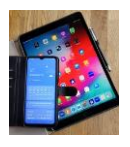

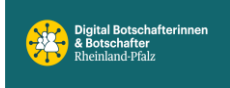

# Anleitung für iPhone und iPad Kalender

#### Öffne den Kalender auf dem iPhone

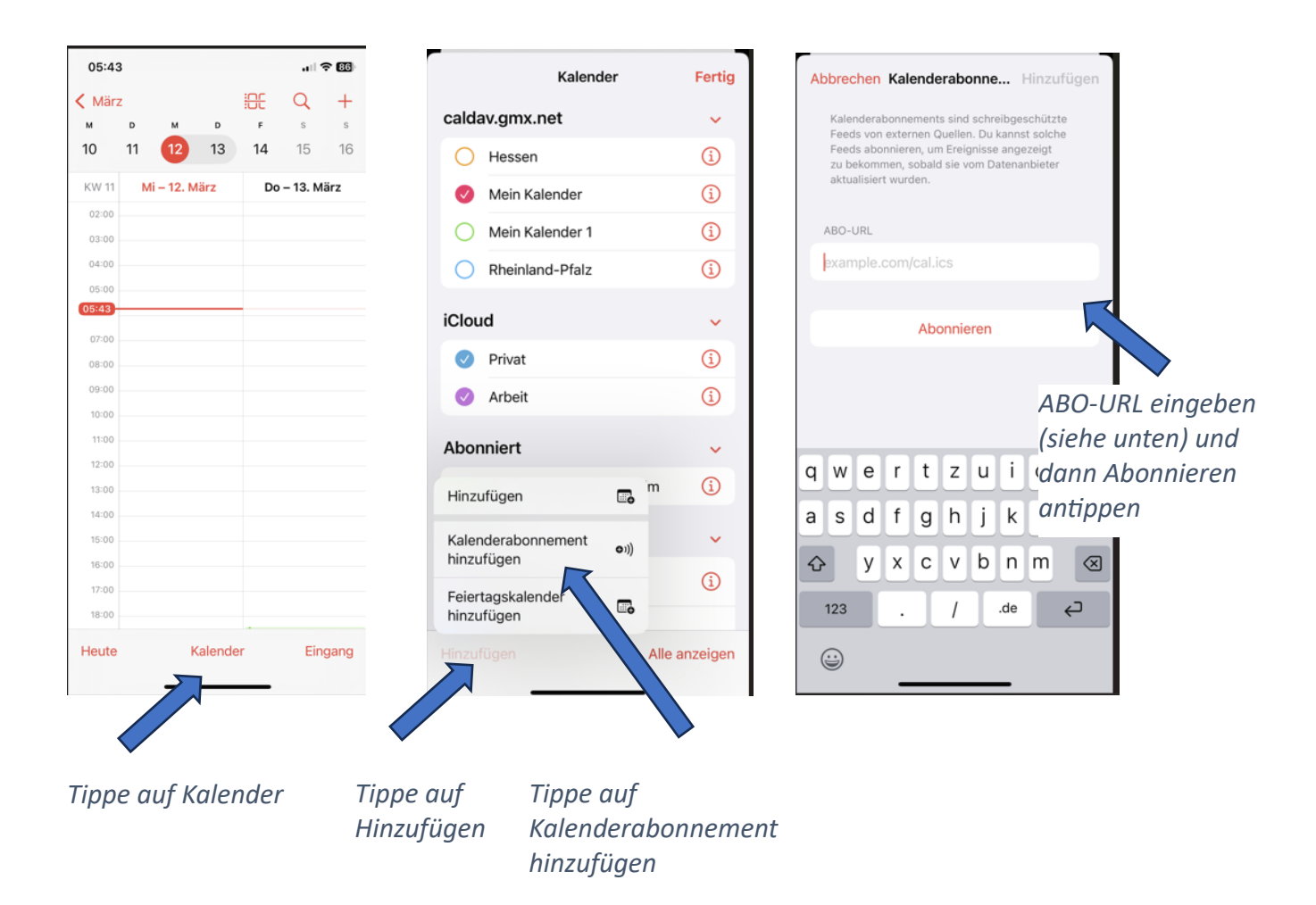

Für unser Beispiel lautet die Kalender Abo-URL und bitte genauso eingeben:

https://www.bodenheim.de/ical/ortsgemeindebodenheim.ics

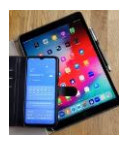

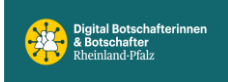

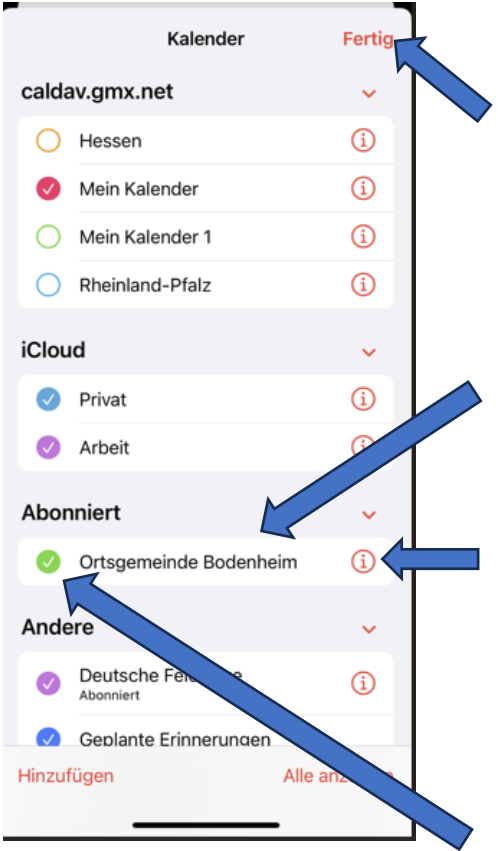

Tippe auf Fertig um den Vorgang abzuschließen. Hinweis, wird der neue Kalender unter ,Abonniert' nicht direkt angezeigt, einfach die Kalender App schließen, kurz warten und dann erneut öffnen. Danach sollte der Kalender, in unserem Beispiel von der OG Bodenheim, angezeigt werden.

Der abonnierte Kalender wird angezeigt.

Wenn das angetippt wird kann man das Kalenderabo bearbeiten. z.B.: das **ABO beenden** auswählen oder die **Farbe** der neuen **Kalendereinträge festlegen**.

Ist das Häkchen gesetzt, sind die importierten Kalendereinträge im Kalender sichtbar. Durch antippen lassen sich die externen Kalendereinträge im Kalender aus- und wieder einschalten.

| .ul 🗢 86                            |                |        |           | 1 | 05:44         |
|-------------------------------------|----------------|--------|-----------|---|---------------|
| Q +                                 | <del>:00</del> |        |           | z | <b>K</b> März |
| s s                                 | F              | D      | м         | D | м             |
| 5 6                                 | 4              | 3      | 2         | 1 | 31            |
| Di – 1. Apr.                        | C.             | lärz   | o – 31. M | м | KW 14         |
|                                     |                |        |           |   | 08:00         |
|                                     |                |        |           |   | 09:00         |
|                                     |                |        |           |   | 10:00         |
|                                     |                |        |           |   | 11:00         |
|                                     |                |        |           |   | 12:00         |
|                                     |                |        |           |   | 13:00         |
|                                     |                |        |           |   | 14:00         |
|                                     |                |        |           |   | 15:00         |
| jibo Fortge-                        | Digit          |        |           |   | 16:00         |
| nrittene Haus<br>esenecker          | Fries          |        |           |   | 17:00         |
|                                     | -              |        |           |   | 18:00         |
|                                     |                |        |           |   | 19:00         |
| oabend Nahrung<br>Gemeingut - die   | als G          |        |           |   | 20:00         |
| idarische Land-<br>tschaft (Solawi) | Solid          |        |           |   | 21:00         |
| rüne Bohne" in                      | "Grü           |        |           |   | 22:00         |
|                                     |                |        |           |   | 23:00         |
|                                     |                |        |           |   | 00:00         |
|                                     |                |        |           |   |               |
| Eingang                             | er             | alende |           |   | Heute         |

So kann ein Kalender dann ausschauen. Rot sind die eigenen Einträge und grün die Termine vom importierten Kalender. Die Farben sind frei wählbar.

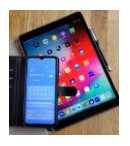

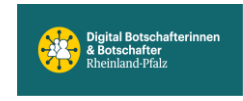

# Anleitung für Google Kalender auf Android Handys wie Samsung u.a.

Wie einleitend bereits beschrieben ist der direkte Import von .ics-Dateien in den Google Kalender auf Android-Handys nicht möglich

Als Alternative kann man kostenpflichtige Apps im Play-Store herunterladen (F-Droid, ICSx5 u.a.).

Die kostenfreie Einrichtung ist auf dem Handy über die Desktop-Ansicht des Google Kalenders oder übersichtlicher am PC in Google vorzunehmen und funktioniert danach auch auf dem Handy Google-Kalender. *Vorausgesetzt, für beiden Varianten wird dasselbe Google-Konto verwendet.* 

## Auf dem PC einrichten:

Starte Google auf dem PC. Stelle sicher, dass du auf deinem Google Konto angemeldet bist.

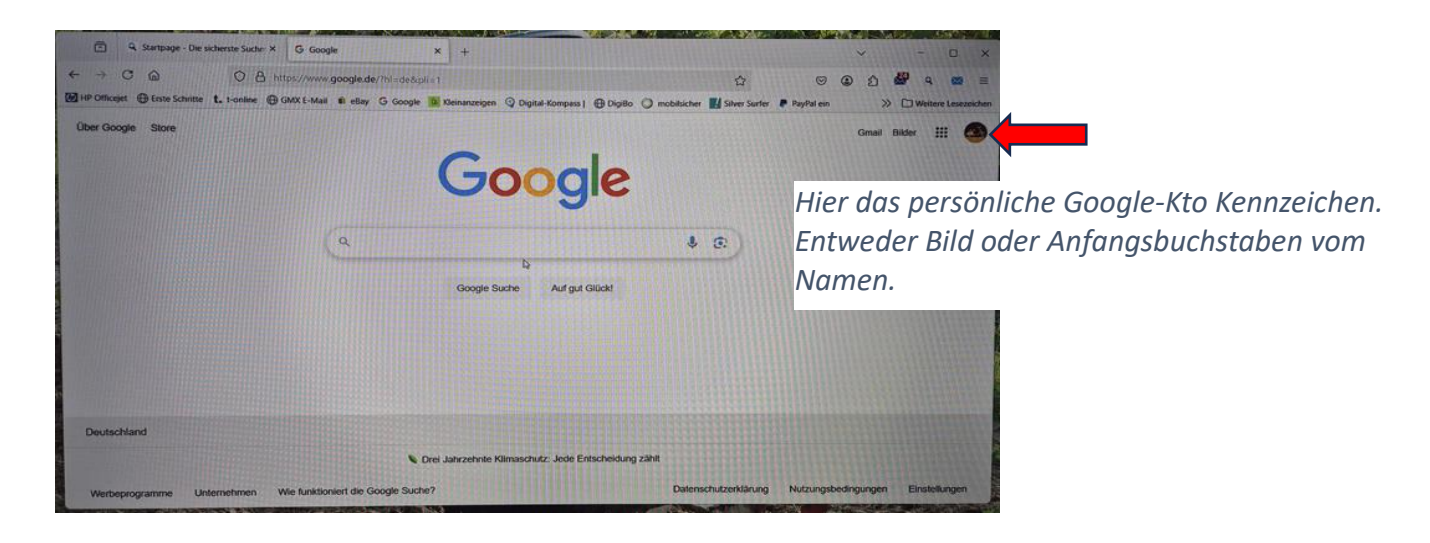

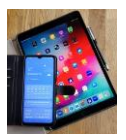

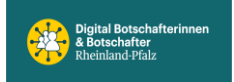

Digital Mobil Handy & Tablet Treff

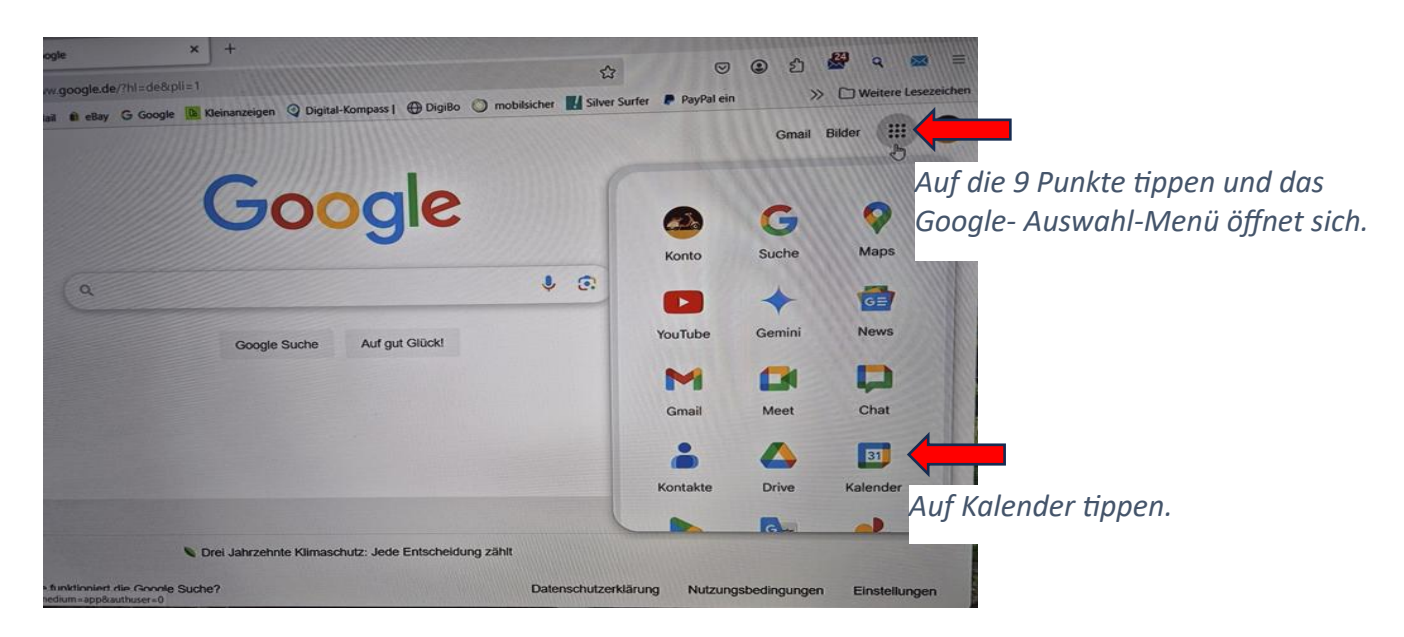

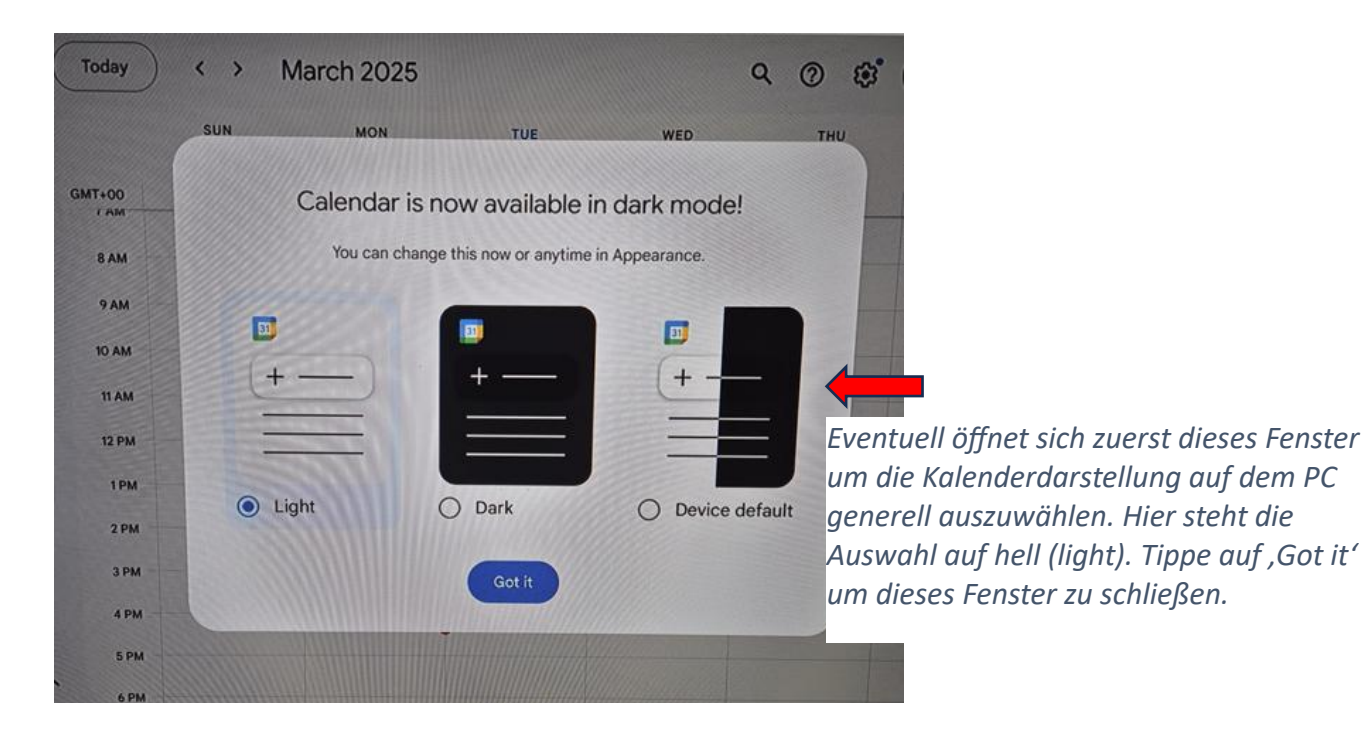

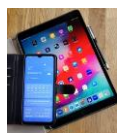

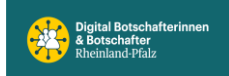

Digital Mobil Handy & Tablet Treff

| Startpage - Die sicherst             | e Suchar X 🔲 G   | oogle Calendar - We | ek of Mar X +         |                   | - States           | Alter to te               |            | 120AD) - 64    | No. of the second                                                                                                    |
|--------------------------------------|------------------|---------------------|-----------------------|-------------------|--------------------|---------------------------|------------|----------------|----------------------------------------------------------------------------------------------------|
| → ° @                                | O & https://ca   | lendar.google.cor   | N/calendar/u/0/r?plis |                   |                    | × 12                      | e e        | n <b>8</b> a   |                                                                                                    |
| HP Officejet   Erste Schritte t. 1-e | online 🕀 GMX E-N | tall 🛍 eBay G (     | Google 🙆 Kleinanzeige | n 🔾 Digital-Kompa | NI @ DigiBo () mot | nilsicher 🔣 Silver Surfer | PayPal ein | >> D Wettere L | esezeichen                                                                                                    |
| E 🛄 Calendar                         | Today            | < > N               | March 2025            |                   |                    | 9 0 8                     | Week -     |                | 3                                                                                                    |
| + Create -                           |                  | SUN                 | MON                   | TUE               | WED                | THU                       | FRI        | SAT            | and the second second se |
|                                      | GMT+D0           | 9                   | 10                    | (1)               | 12                 | 13                        | 14         | 15             | C.                                                                                                    |
| March 2025 <                         | 1.000            | NOT STOL            | THU AND A             | 11111             | 118181             | 11111111                  |            |                | ø                                                                                                    |
| 1 M T W T F 5                        | 8 AM             |                     |                       |                   |                    |                           |            |                |                                                                                                    |
| 24 25 26 27 28 1                     | 9 AM             |                     |                       |                   |                    |                           |            |                | -                                                                                                    |
| 3 4 5 6 7 8                          | 10 AM            |                     |                       |                   |                    |                           |            |                |                                                                                                    |
| 10 10 17 18 M 15                     |                  |                     |                       |                   |                    |                           |            |                | 8                                                                                                    |
| 13 34 25 34 37 37 38                 | HAM              |                     |                       |                   |                    |                           |            |                | 1223                                                                                                    |
|                                      | 12 PM            |                     |                       |                   |                    |                           |            |                |                                                                                                    |
| 2 Search for people                  | TPM              |                     |                       |                   | 6////              | 10000                     |            |                | +                                                                                                    |
| My calendara                         | 2 PM             |                     |                       |                   |                    | 100000                    |            |                |                                                                                                    |
|                                      | 3 PM             |                     |                       |                   |                    | 428028                    |            |                |                                                                                                    |
| Karl                                 | A start          |                     |                       |                   |                    |                           |            |                |                                                                                                    |
| a ortridays                          | ары              |                     |                       | at total          | and the            |                           |            |                |                                                                                                    |
| Tasks                                | SPM              |                     |                       |                   |                    |                           |            |                | -                                                                                                    |
| Other calendars + ^                  | APM              |                     |                       |                   |                    |                           |            |                | >                                                                                                    |
| 2. Selectone in Destrobland          |                  | N. H. H. H. H. H.   | 1111111               | 1111              | 100 2 2 2 100      |                           |            |                | 1                                                                                                    |

So schaut der Google Kalender auf dem PC oder Laptop aus.

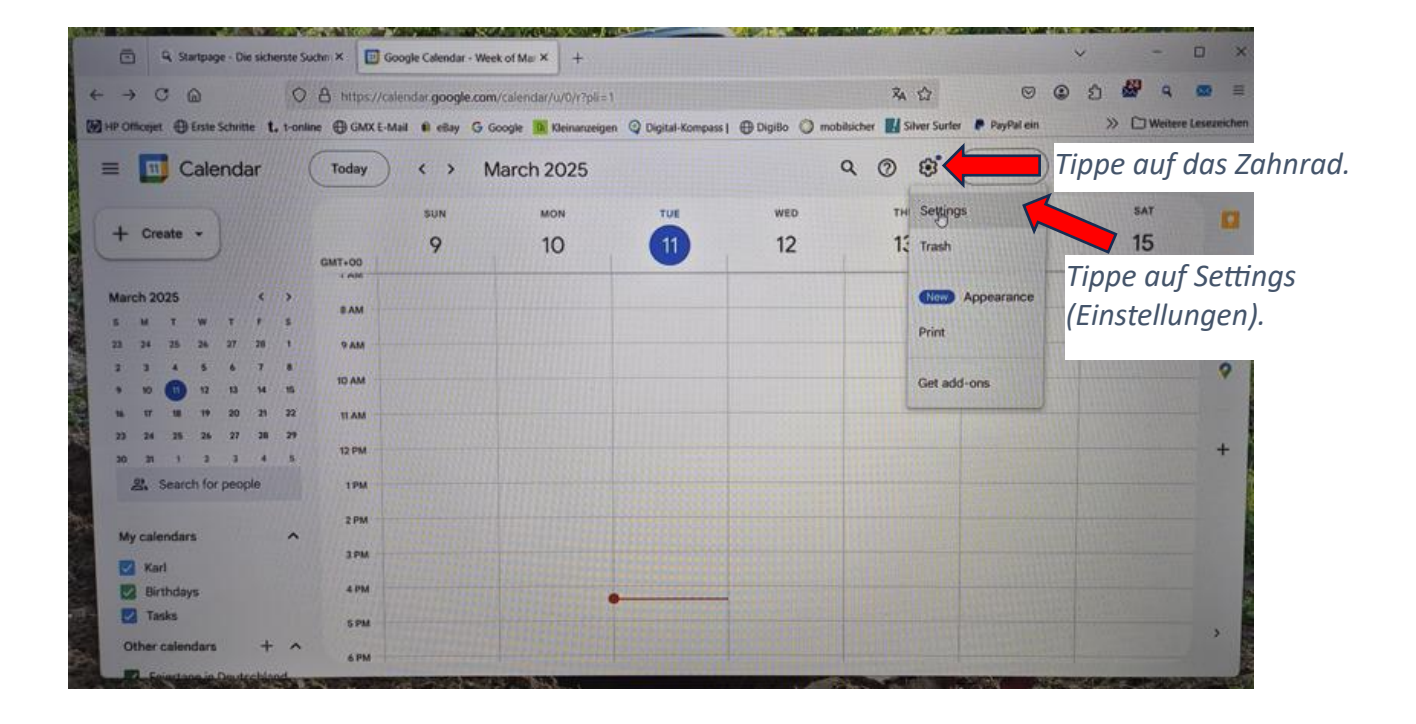

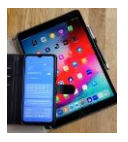

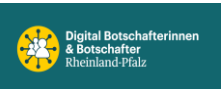

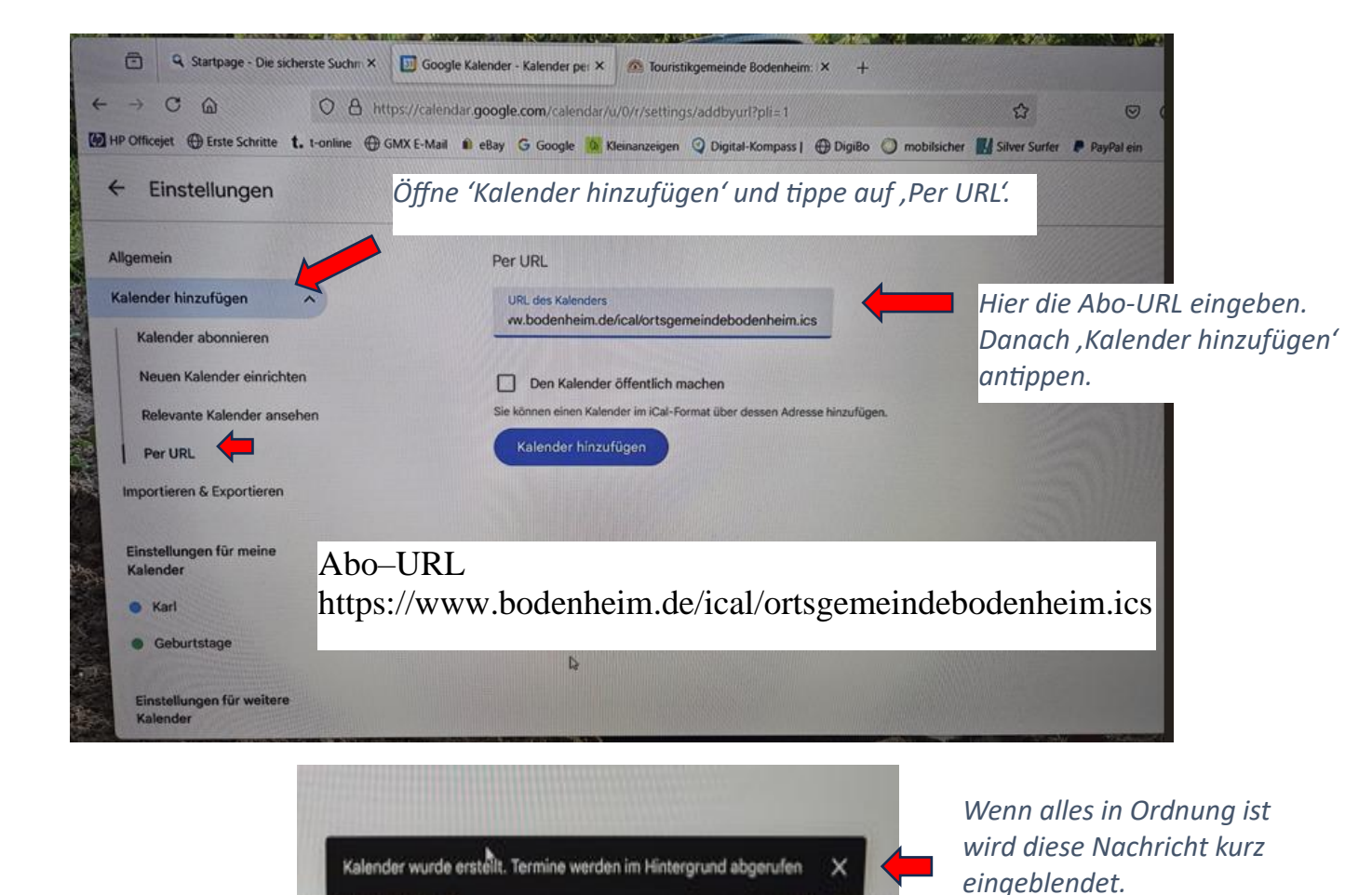

Nach Fertigstellung am PC, die Google Kalender App auf dem Samsung Handy starten bzw. öffnen.

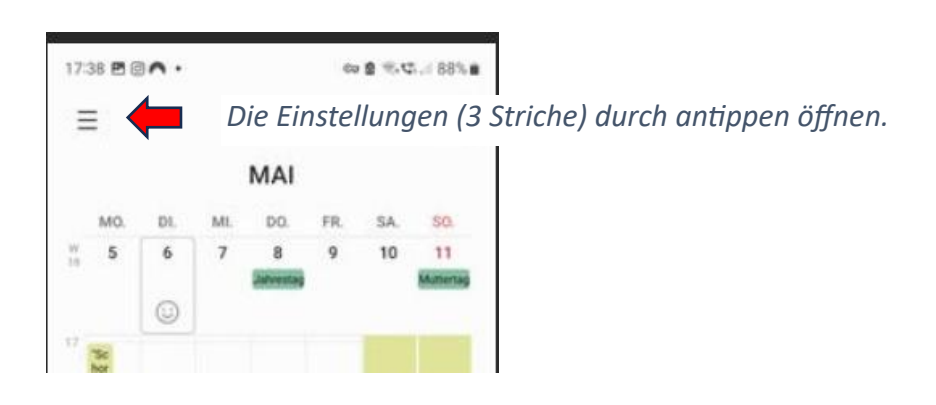

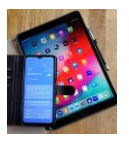

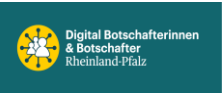

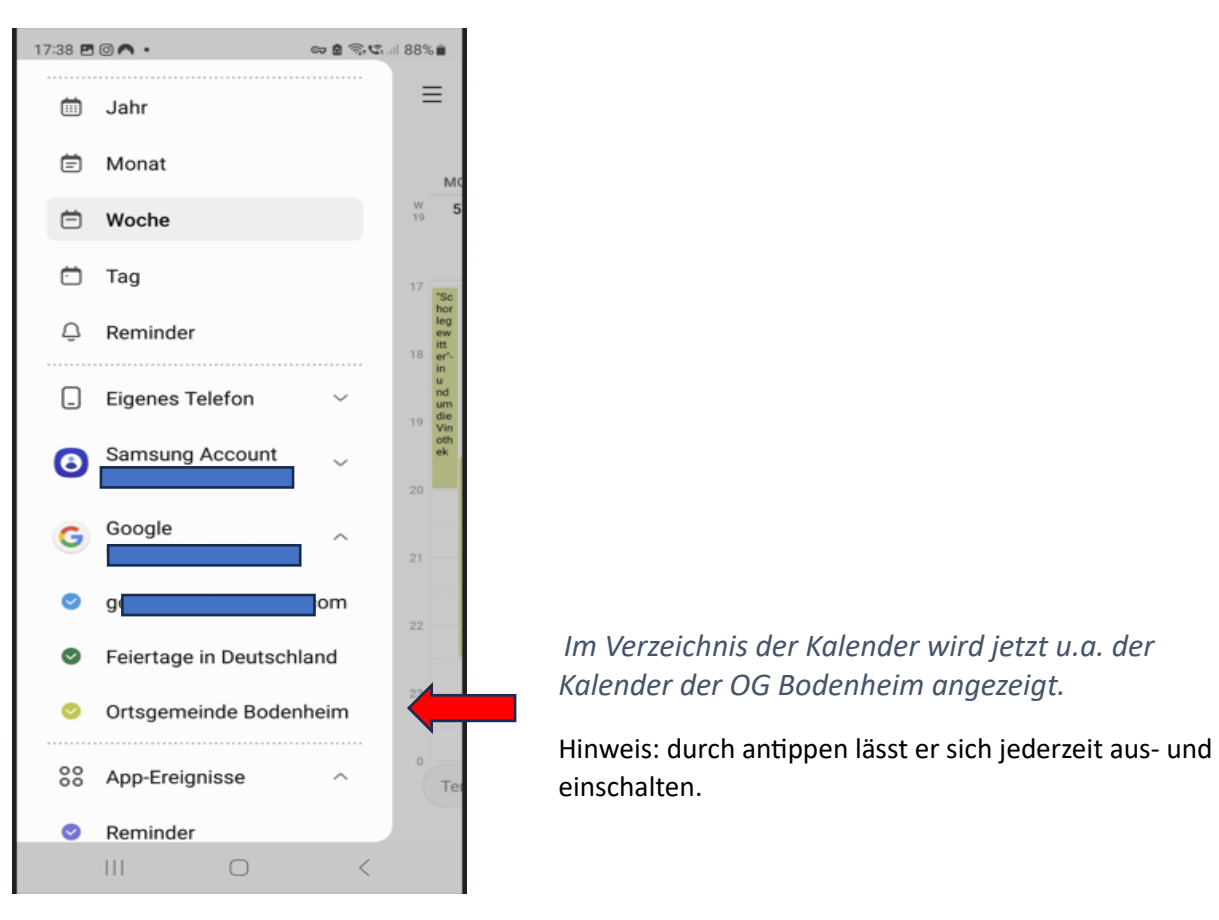

Scrollt man in dieser Ansicht ganz nach unten kommt man zu 'Verwalten von Kalendern'. Darauf tippen und im neuen Menü auf 'Ortsgemeinde Bodenheim' tippen um im weiteren Menü die Darstellungsfarbe der Termine zu ändern.

Zurück kommt man über die Handy Steuerungsleiste, wie gehabt. 😊

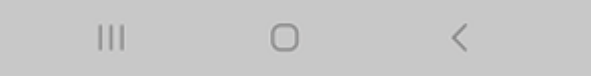

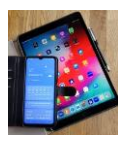

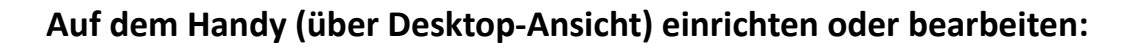

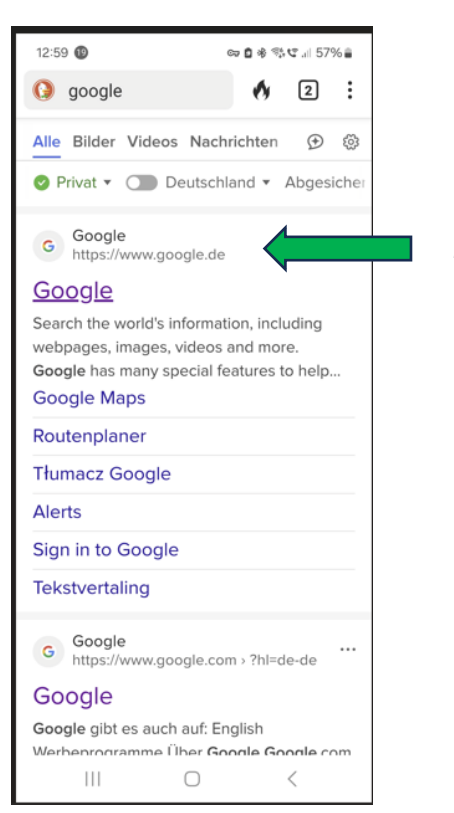

Im Browser, nicht in der App, Google starten.

Im eigenen Google-Konto tippe nacheinander auf: '9 Punkte' 'Kalender' ,Desktop' Siehe grüne Pfeile unten.

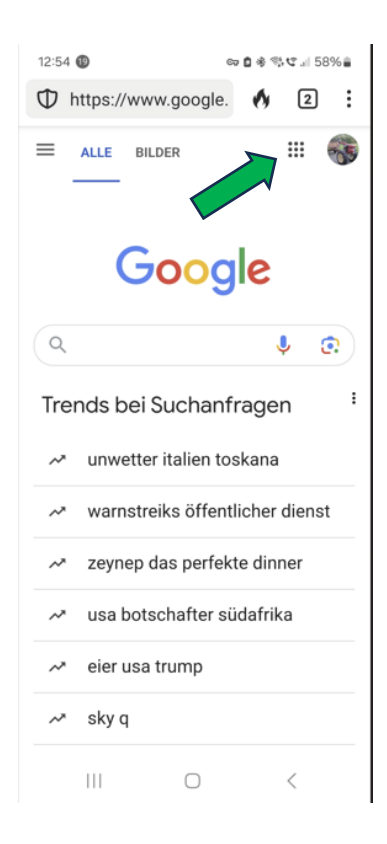

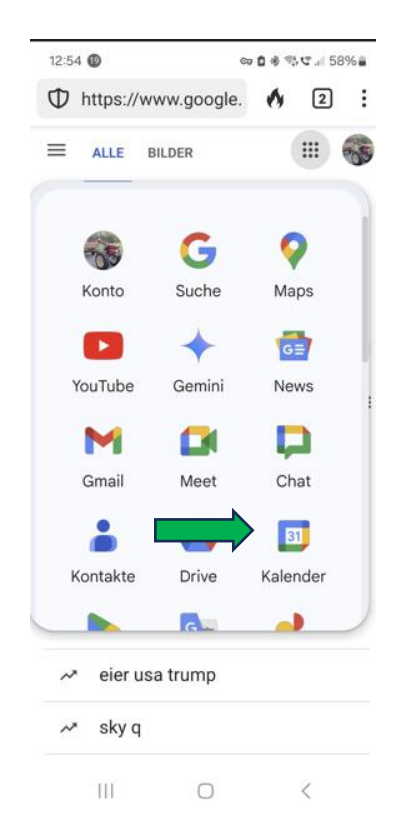

| D https     | ://calenda  | r aoo                 | ٨         | 2       | :   |
|-------------|-------------|-----------------------|-----------|---------|-----|
| • mipe      |             | J                     |           |         |     |
| Heute       | Tag         | Monat                 |           | C       | 1   |
| Heute       | Sams        | tag, 15. Mä           | rz 202    | 5       | •   |
| Ke          | eine Termi  | ne vorha              | ander     | ı       |     |
|             | < Zurück    | Weiter                | r>        |         |     |
|             |             |                       |           |         |     |
|             |             |                       |           |         |     |
|             |             |                       |           |         |     |
|             |             |                       |           |         |     |
|             |             |                       |           |         |     |
|             |             |                       |           |         |     |
|             |             |                       |           |         |     |
|             |             |                       |           |         |     |
| Konten verv | valten kait | hri                   | Eins      | stellun | ger |
| Konten verv | valten kaik | tari                  | Eins      | stellun | ger |
| Konten verv | valten kal  | ngst)<br>Iobii   Desk | Einsungen | stellun | ger |

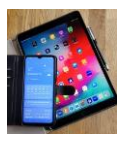

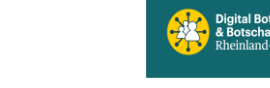

# Digital Mobil Handy & Tablet Treff

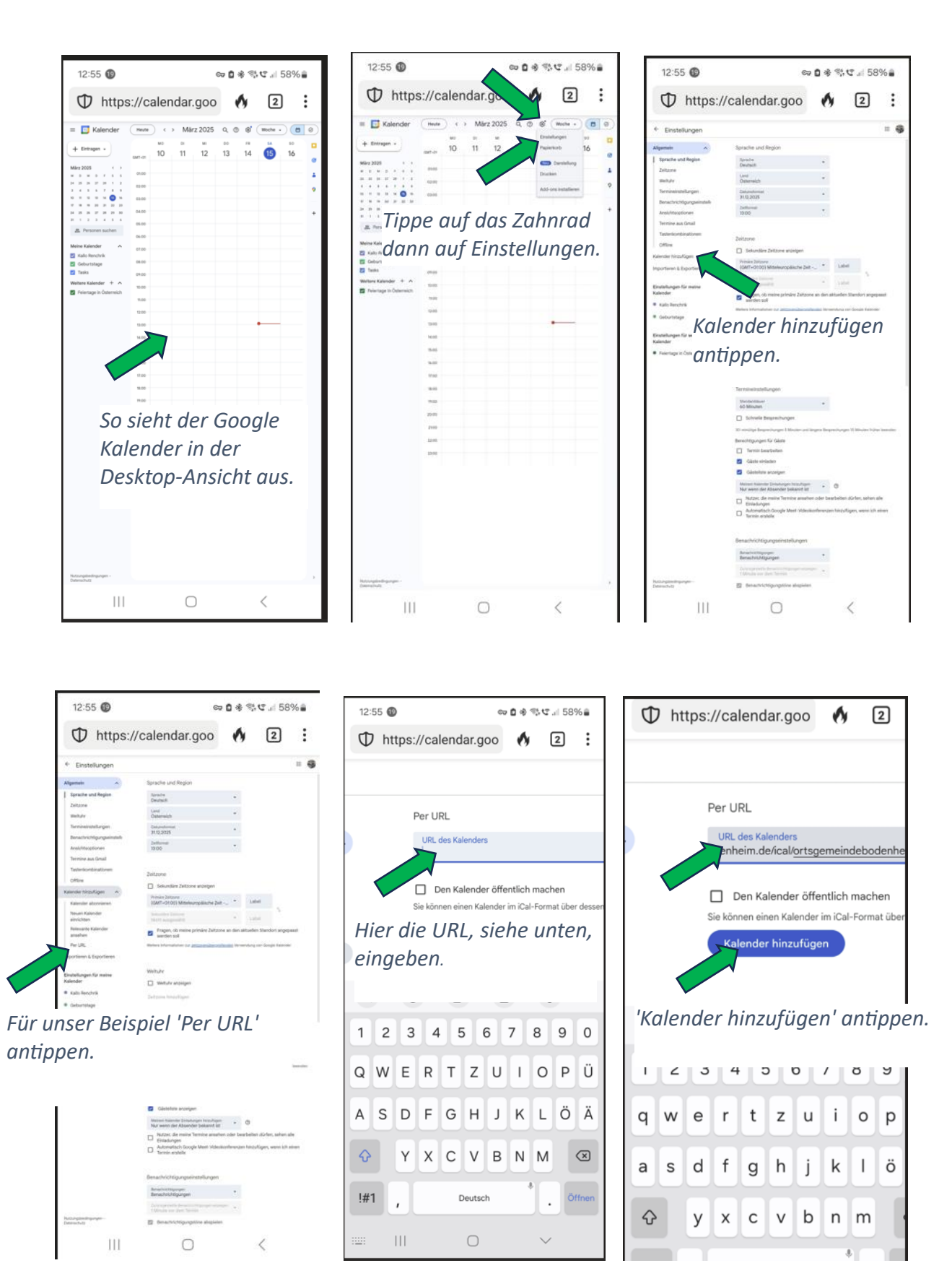

https://www.bodenheim.de/ical/ortsgemeindebodenheim.ics

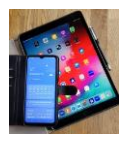

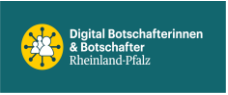

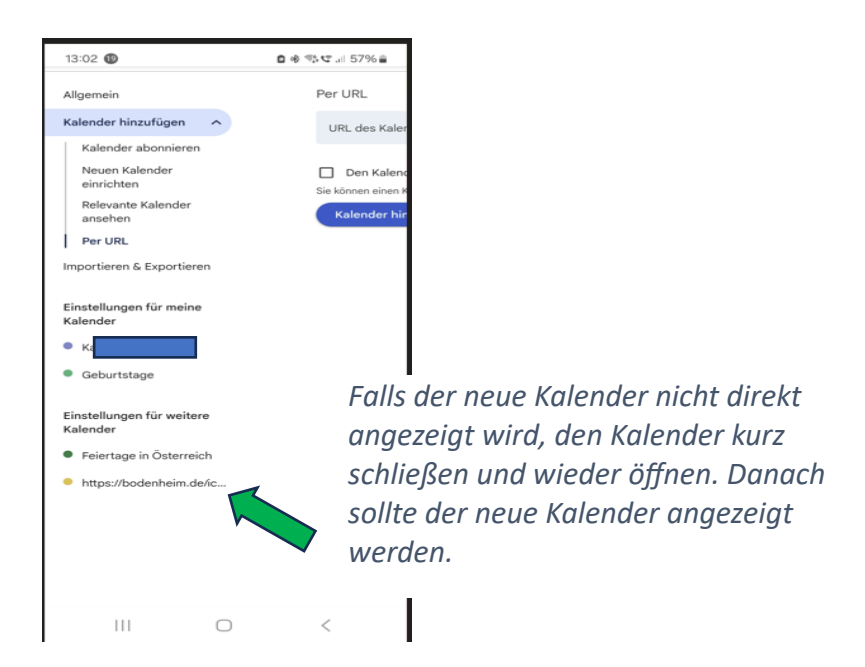

Es werden alle aktuellen Einträge des OG Bodenheim-Kalenders in der eigenen Google-Kalender App auf dem Handy angezeigt.

#### Neuen Kalender bearbeiten (Farbe der Einträge oder löschen) in Desktop Ansicht

| 13  | 3:04 | 0     |       |      |       |     |    | 0 * | st.c. 1 57% ≜ |
|-----|------|-------|-------|------|-------|-----|----|-----|---------------|
| - 1 | 24   | 25    | 26    | 27   | 28    | 29  | 30 |     | 04:00         |
| :   | 31   | 1     | 2     | 3    | 4     | 5   | 6  |     | 05:00         |
|     | 2    | 5. F  | Perso | oner | n suc | hen |    |     | 03.00         |
|     |      |       |       |      |       |     |    |     | 06:00         |
| 1   | Mei  | ine l | Kale  | nde  | r     |     | ^  |     | 07:00         |

Tippe auf X und der neuen Kalender wird gelöscht. Bestätigung ist erforderlich.

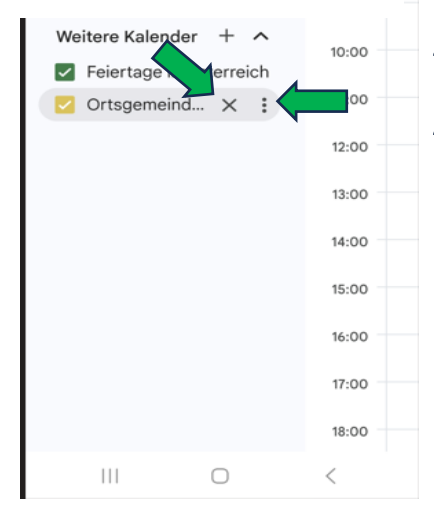

Zum Einstellen der Kalenderfarbe auf die 3 Punkte tippen und das Auswahlmenü öffnet sich.

Hier antippen und der Kalender ist vollständig gelöscht.

Möchten Sie Ortsgemeinde Bodenheim wirklich entfernen? Sie haben dann keinen Zugriff mehr auf diesen Kalender und seine Termine. Andere Nutzer, die Zugriff auf den Kalender haben, können ihn weiterhin verwenden. <u>Weitere Informationen</u>

Abbrechen

Kalender entfernen

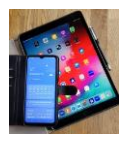

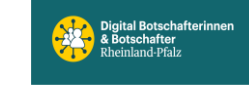

## Neuen Kalender auf dem Handy (über App-Ansicht) bearbeiten:

Neuen Kalender ein- oder ausschalten, öffne deine Google-Kalender-App auf dem Handy.

Ξ

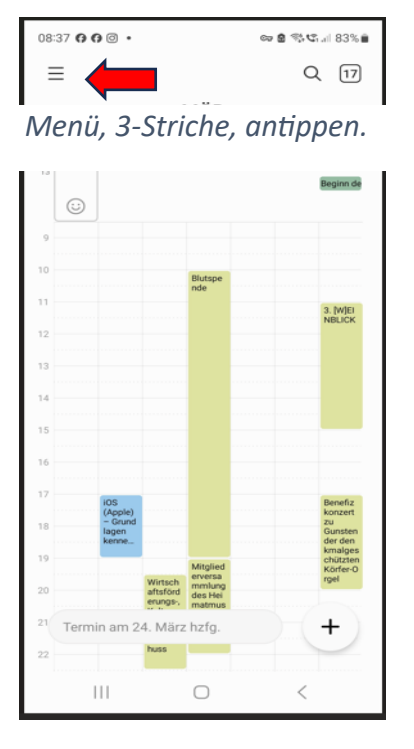

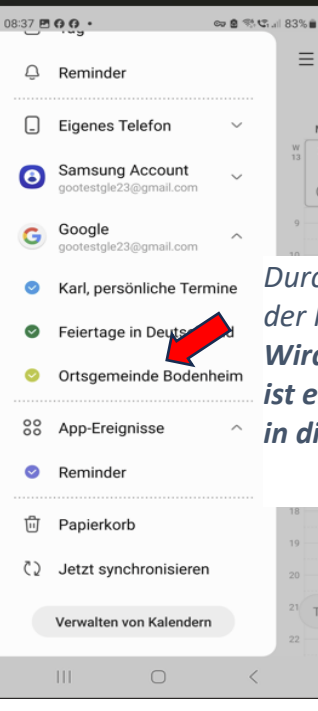

Durch tippen auf den Kalendernamen lässt sich der Kalender jederzeit aus- oder einschalten. Wird ein farbig hinterlegtes Häkchen angezeigt ist er eingeschaltet und die Einträge erscheinen in dieser Farbe in der Kalenderübersicht.

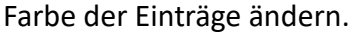

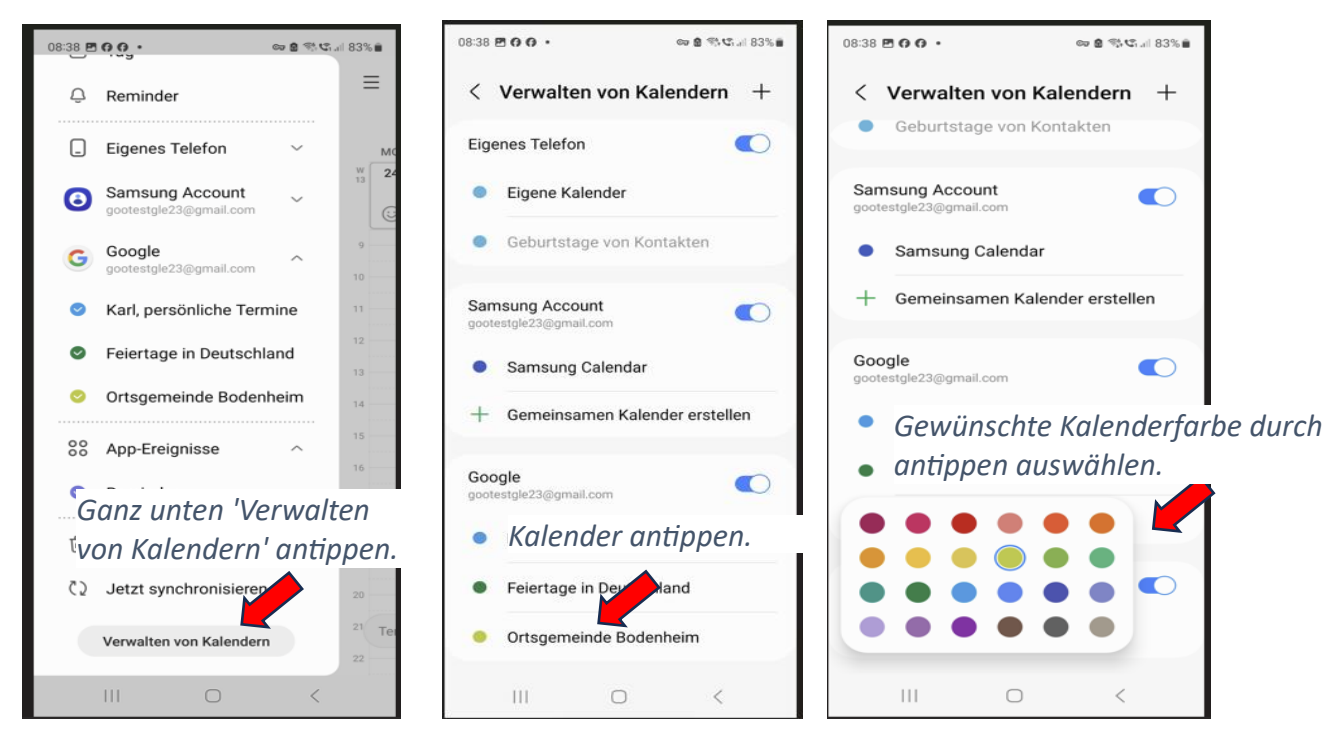

Zurück kommt man über die Handy Steuerungsleiste, wie gehabt. 😊

III. <